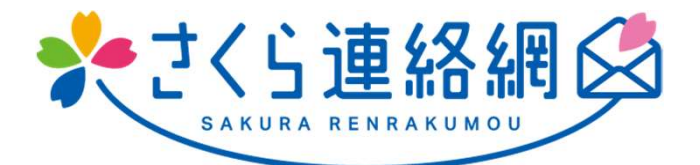

# さくら連絡網 利用者用マニュアル

このマニュアルは、火災発生等の緊急連絡として新見市消防本部から配信されるメールやLINEの登録手順の説明書です。

火災発生等の緊急連絡用として、メール とLINEを登録することができます

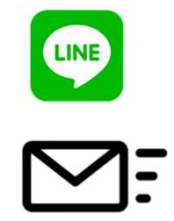

メールとLINEのどちらか一方だけ登録す ることもできますし両方とも登録することも できます。

どちらの登録も、登録手順書を使用します

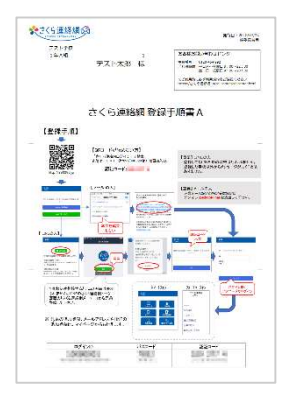

メールとLINE、どちらの登録にも上記の 登録手順書を使用します。 メールアドレスが変わった際にも使用し ますので、大切に保管してください。

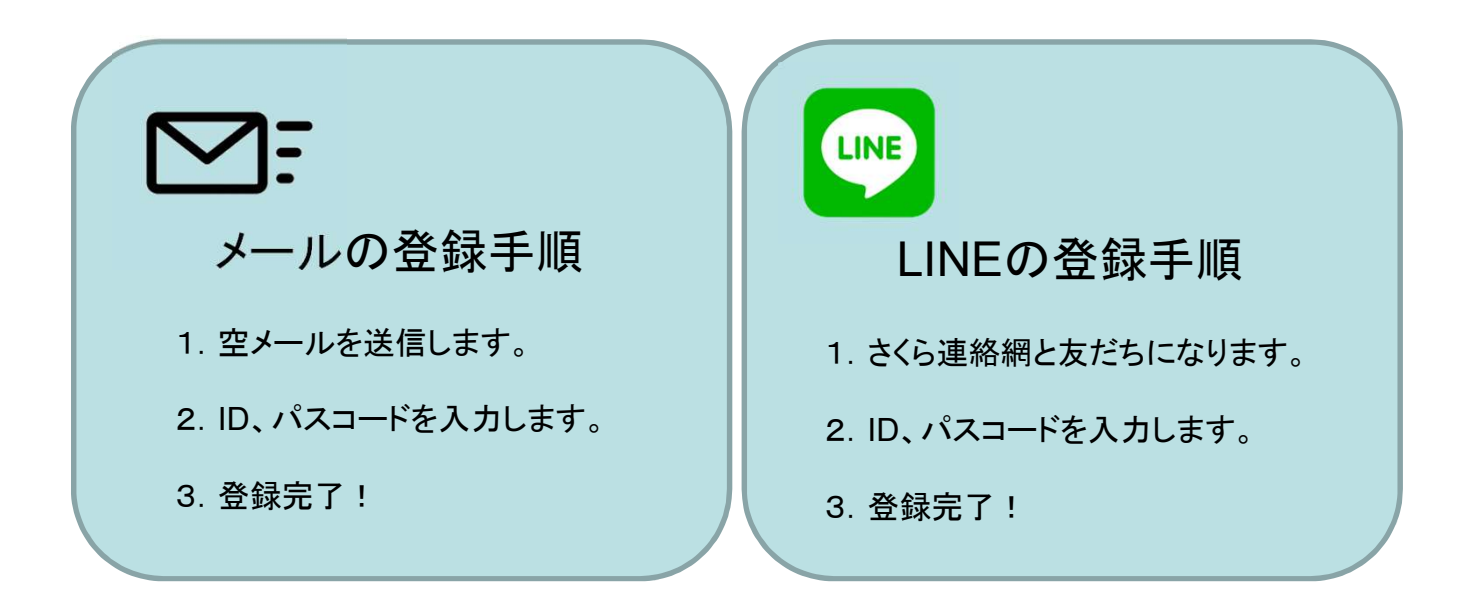

## 1-2. メールアドレスまたはLINE情報の新規登録の流れ 1/2

※メールアドレスの登録および変更には登録用紙が必要になります。 登録用紙は、新見市消防本部消防団係にご連絡いただき登録用紙を発行してもらって下さい。 登録用紙は何度でも利用できますので、変更の時のために保管しておいて下さい。

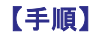

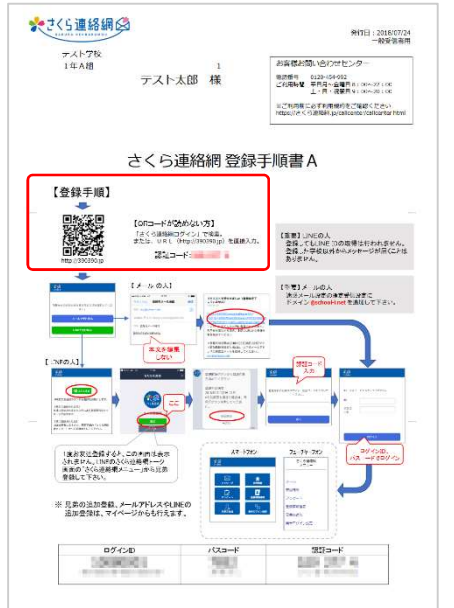

10

1.登録用URLにアクセスします 携帯の方はQRコードからアクセスすることが できます。 QRコードが読めない方は、「さくら連絡網ログ イン」で検索するか、 http://390390.jplこアクセスして下さい。

※QRコードを読まなかった場合は、認証を求められ ますので手順書の認証コードを入力して下さい。

# 2.受信方法の選択

学校(新見市消防本部)からの連絡をメールで受け 取るかLINEで受け取るか選択します。

#### メールで受け取る

個人情報保護方針

さくら連絡網利用規約

学校からのお知らせを受け取る方法を選択してく ださい。

> メールで受け取る LINEで受け取る

登録情報の確認・変更 確認・変更

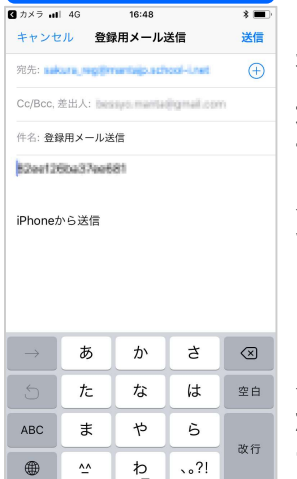

次ページへ

メールの送信 「メールで受け取る」 を選択すると、メール 送信画面が表示され ますのでそのまま メールを送信して下 さい。

【注意】 メール本文を修正し ないように注意して 下さい。

#### LINEで受け取る

🖙 友だち追加

LINE友だち追加ボタンから登録をお願いしま

友達に追加されるとシステムより登録案内のメッ

【既に登録された方】 LINEが起動しますので、画面下部の「さくら連 絡網メニュー」から兄弟登録をしてください。

【登録の解除について】 LINEでのお知らせが不要になった場合はプロッ

卒業などで登録が解除された場合はシステムより

メッセージが届きますので、この場合もブロック してください。

\*

₫.

【初めて登録される方】

セージが届きます。

クをしてください。

友だち登録 「LINEで受け取る」 を選択すると、お友 だち追加ボタンが 表示されますので クリックします。

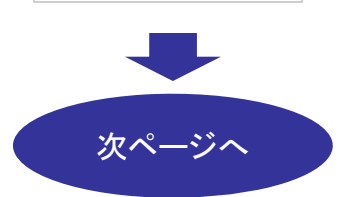

### 1-2. メールアドレスまたはLINE情報の新規登録の流れ 2/2

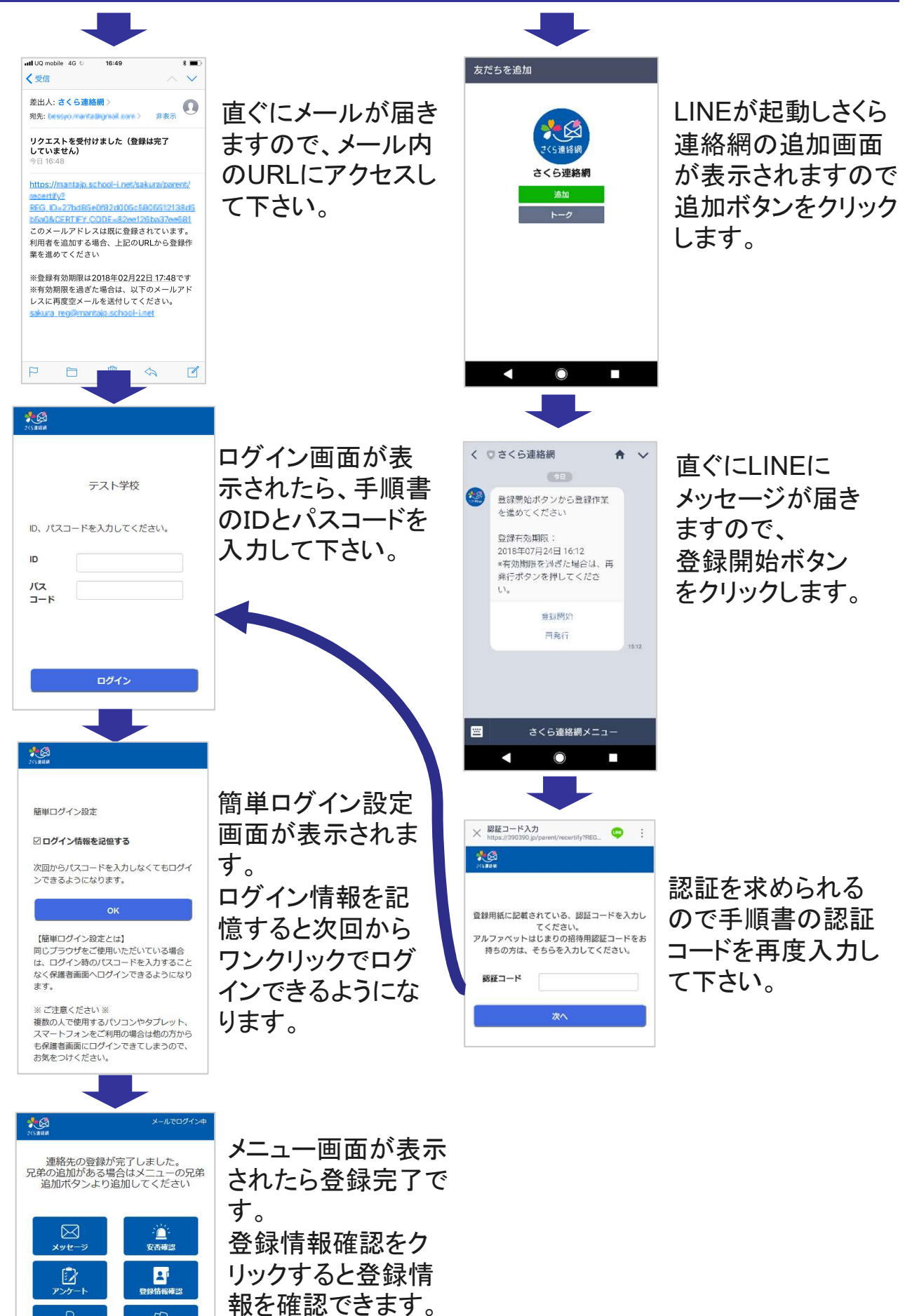